# Invoeren ziek, deelherstel en hersteld melding

| 📓 Humannet Vero         | aim - Fit for the challenge - Goog | fe Chrome                                                 |                                             |                            |                               | - D X                   |
|-------------------------|------------------------------------|-----------------------------------------------------------|---------------------------------------------|----------------------------|-------------------------------|-------------------------|
| VCD Humano              | et 8.V. (NL)   https://www2.l      | humannetverzuim.nl/verzuim/Mair                           | VMainC7.aspx                                |                            |                               |                         |
| hun                     | annet                              |                                                           |                                             | 🖄 Dampaperata              | 🗆 Judelingen 🛛 Gaguti         | O Informationanteurs    |
| None 1                  | kklingen Dessierbeheer             | Acticlijst / Caseload He                                  | deverkers Apreda Rappo                      | rten                       |                               |                         |
| Bedrijh                 | Q (2 gevonder)                     | · Dedrijfsonderdeet (                                     | geen selectie ) • Med                       | ewerkers [ geen selectie ] | • Mene 🚖                      | itartpagina 📿 Ververses |
| Medewerken              |                                    | O Zook mademarker                                         |                                             | Zaek                       | 20                            |                         |
|                         |                                    | Zark ask medewerkers o                                    | for uit dont him                            | Overloe of                 | teria 2                       |                         |
|                         |                                    |                                                           |                                             |                            |                               |                         |
| Hedenestker             | Geboortedatare                     | Afressessons                                              | Redrif                                      | Contectpersoon             | Haidige dossiers              |                         |
| Boten van, E.<br>1      | 12-11-1958                         | Streetneem 3<br>3434 kL Amsterdem<br>020- / 06-           | Bedrijfvoorbeeld<br>Drukkerij               |                            | 09-12-2016 Verzuim (100,00%)  | Neuw dossier            |
| Baten van, E.<br>1      | 12-11-1958                         | Straatneam 3<br>3434 KL Amsterdam<br>025- / 04-           | Bedrijfvoorbeeld verrichtingen<br>Drukkerij |                            | 09-12-2016 Verzuim (100,00%)  | Neuw dossier            |
| Blok, MLY.<br>2         | 11-10-1972                         | Streetneen 100<br>2434 NS Noerd-Scherwoude<br>0224: / 84: | Bedrijfvoorbeeld verrichtingen<br>Drukkerij |                            | 09-12-2015 Preventief         | Neuv dossier            |
| Blok, M.Y.<br>2         | 11-10-1972                         | Straatnaam 100<br>3434 NS Noard-Scharwoude<br>0225- / 05- | Bedrijfvoorbeeld<br>Drukkerij               |                            | 12-12-2016 Verzuim (100,00%)  | Neuv dossier            |
| Boertje de, R.G.C.<br>3 | W. 07-11-1955                      | Straatnaam 10<br>3434 K3 Alkmaar<br>072- / 05-            | Bedrijfvoorbeeld<br>Drukkerij               |                            | 12-12-2016 Verzuim (100,00%)  | Neury dossier           |
| Boertje de, R.G.C.<br>3 | W. 07-11-1955                      | Straatnaan 10<br>3434 NS Alkmeer<br>072- / 06-            | Bedrijfvoorbeeld verrichtingen<br>Drukkerij |                            | 12-12-2016 Verzuine (100,00%) | Neury dossier           |
| Borschen, J.D.<br>4     | 08-12-1968                         | Straatsaan 66<br>3434 VS Den Helder<br>0223- / 66-        | Bedrijfvaarbeeld verrichtingen<br>Drukkerij |                            | 12-12-2016 Verzuins (100,00%) | Neuw dossier            |
| Borschen, J.D.          | 08-12-1968                         | Streathean 56<br>3434 VS Den Helder                       | Bedrijfvaarbeeld                            |                            |                               | Neuv dossier            |

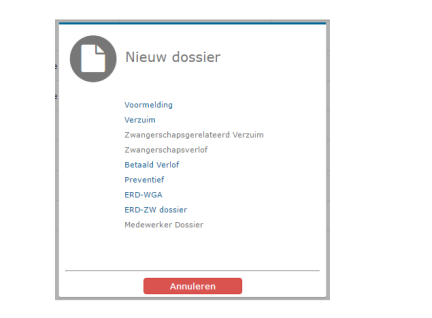

# UW MEDEWERKERS

Klik op "Medewerkers" in de blauwe balk. U ziet achter de medewerker twee kolommen die informatie geven over het eventuele lopende dossier of het aanmaken van een nieuw dossier.

#### **NIEUWE ZIEKMELDING**

Via de optie "Nieuw dossier" krijgt u een scherm met mogelijke dossiersoorten. Maak uw keuze en er opent een nieuw scherm waarin u de melding kunt afronden. Vergeet de melding niet op te slaan via de "Opslaan en sluiten" knop rechtsonder in beeld.

## HERSTELD MELDING

Zoek via medewerkers de medewerker waar u een hersteld melding voor wilt invoeren. In de kolom "huidige dossiers" ziet u het dossier staan, klik hierop. Het dossier van de medewerker wordt geopend en u ziet links onderin de optie Sluit Dossier staan. U krijgt de vraag om de melding op te slaan, druk op Ok. Er opent een vervolgscherm waarin u de datum hersteld kan invoeren met een reden.

### **DEELHERSTEL MELDING**

Indien u een deelherstel melding wilt invoeren, opent u het dossier in de kolom "Huidige dossiers". Nadat het dossier is geopend heeft u binnen de Opties lijst links in beeld de optie "Gedeeltelijk herstel".

Er verschijnt een overzicht van deelherstel. Klik op de onderste regel om een nieuw AO% in te voeren.

U kunt een deelherstel ook wijzigen door op deze regel te klikken, verwijderen is niet toegestaan.

| Neam:<br>Deboartedatum:<br>Perconesiant. | 1.0. Bornchen<br>08-12-1968 (Max, 48) 8e<br>4            | Panche:<br>drofsanderdeel:<br>Begindatum: | DTF/CTP Modeworker<br>Drakkerti<br>0:-04-2002 - Heden                                                                                                    |                               | Government<br>Contactpersons | Bedriffvoorbeeld                                   | errichtingen |  |  |
|------------------------------------------|----------------------------------------------------------|-------------------------------------------|----------------------------------------------------------------------------------------------------|-------------------------------|------------------------------|----------------------------------------------------|--------------|--|--|
| Adreopegevens:                           | Strastnaam 95<br>3434 VS Den Helder                      | Actual AO %:<br>Internetifum:             | <ul> <li>40,0 (1,00 PTE)</li> <li>100% (40 uur) Drukkerij</li> <li>13,12,3016</li> </ul>                                                                                                    |                               | Adreogegevens:               | Strastnam 32<br>1817 DA Drachten<br>5 079058 55 27 |              |  |  |
|                                          | C 06-                                                    | Deperking:<br>Week:                       | 000. Overig<br>1                                                                                                    |                               | Products                     | Verrichtingen Abonn                                | ment - V1    |  |  |
|                                          |                                                          |                                           |                                                                                                    |                               |                              |                                                    |              |  |  |
| lptics                                   | Ostam beitindiging                                       | 5                                         | 3-12-2016                                                                                                    |                               |                              |                                                    |              |  |  |
| Nelding Reden betindiging                |                                                          |                                           | 8 voledig hersteld                                                                                                    |                               |                              |                                                    |              |  |  |
|                                          |                                                          |                                           | Plet pensioen of VUT                                                                                                    |                               |                              |                                                    |              |  |  |
| Achterprend                              |                                                          |                                           | U Overleden                                                                                                    |                               |                              |                                                    |              |  |  |
| Verzuirehistorie                         |                                                          |                                           | 2 Zek uit dienst                                                                                                    |                               |                              |                                                    |              |  |  |
| Laatste mutatie                          |                                                          |                                           | <ul> <li>Plaximum termije piektevet</li> </ul>                                                                                                    |                               |                              |                                                    |              |  |  |
|                                          |                                                          |                                           | 🖯 Vervallen / Dossier orgedean mak                                                                                                    | e)                            |                              |                                                    |              |  |  |
|                                          | Re integrationesults                                     | at (Optionee)                             | 0 verkhervæting in eigen functie bij                                                                                                    | nigen werkgever               |                              |                                                    |              |  |  |
|                                          |                                                          |                                           | Warkharvatting in east and are hare                                                                                                    | ta bi de sinen werkneuer      |                              |                                                    |              |  |  |
|                                          |                                                          |                                           | Gebele of gedeeltelitke werkberve                                                                                                    | ting bit een andere werkpever |                              |                                                    |              |  |  |
|                                          |                                                          |                                           | Gedeeltelijke werkhervalding in de eigen functie                                                                                                    |                               |                              |                                                    |              |  |  |
|                                          |                                                          |                                           | Gedeeltelijke werkhervating in een andere functie bij de eigen werkgever                                                                                                    |                               |                              |                                                    |              |  |  |
|                                          |                                                          |                                           | reet van teepassing                                                                                                    |                               |                              |                                                    |              |  |  |
|                                          |                                                          |                                           | - the state of the state of the |                               |                              |                                                    |              |  |  |
|                                          | Afweiden dienstver                                       | bend                                      | DTP/CTP Hedewerker (afd. Drukke                                                                                                    | 40                            |                              |                                                    |              |  |  |
|                                          | Ahnelden dienstver<br>Actuele statum                     | bend                                      | OTP/CTP Hedewerker (afd. Drakke                                                                                                    | 4D                            |                              |                                                    |              |  |  |
|                                          | Ahnelden dienstver<br>Actuelle status<br>Dedrijfsonderde | band (                                    | DTP/CTP Hedewerker (afd. Drakks                                                                                                    | r])<br>Ingangsdature          | Uit dienst                   | % A0                                               | No 1871      |  |  |

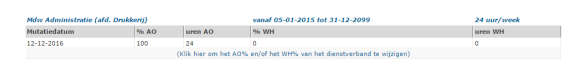

| Verzuimpercentage mutatie t                            | oevoegen*                            |                      |    |
|--------------------------------------------------------|--------------------------------------|----------------------|----|
| Bedrijfsonderdeel:<br>Functie:<br>Uren per week:       | Drukkerij<br>Mdw Administratie<br>24 |                      |    |
| Datum:<br>AO Percentage:<br>Werkhervatting Percentage: | 13-12-2016 50                        | AO Uren:<br>WH Uren: |    |
| Annuleren                                              |                                      |                      | Ok |